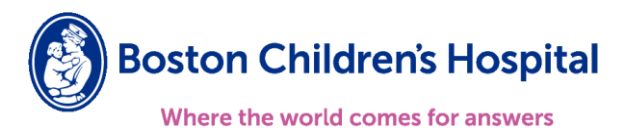

## Boston Children's Clinician Link Registration Guide

## Follow the steps below to register for Boston Children's Clinician Link:

- 1. Open Boston Children's Clinician Link webpage clinicianlink.bostonchildrens.org
  - From the home page select "Request New Account"

|                                   | 14   |
|-----------------------------------|------|
| powered by Epic                   | 1    |
|                                   |      |
| Boston Children's Hospital        | The  |
| Where the world comes for answers | -    |
|                                   |      |
| User ID                           | - LP |
| Password                          | 一般   |
|                                   | K    |
| LOG IN                            | /    |
| Forgot password?                  | 7    |
| Request New Account               |      |
|                                   | -    |

- 2. Select the appropriate new account request option based on your organization.
  - If your organization does not currently have access to Boston Children's Clinician Link select "Request a new site".

• If your organization already has a site registered with Boston Children's Clinician Link and you're looking to add new users, "Add a user to an existing site" and skip to Step 4 or contact your Site Administrator.

|   | <b>Create User Accounts for Your Site</b>                                                                     |
|---|----------------------------------------------------------------------------------------------------|
|   | Request a new site<br>A site represents your workplace and must exist before you can add user accounts.       |
| 8 | Add a user to an existing site<br>If someone at your workplace already has access, your workplace has a site. |

- 3. Once you have selected the "Request a new site", complete the "Site Information" form.
  - All items with the red stop sign are required.

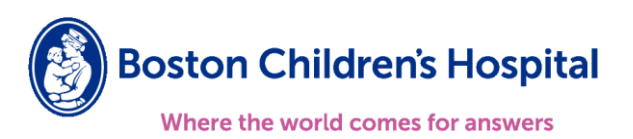

|                  | a over morning of a cover of vermication |
|------------------|------------------------------------------|
| Site Information |                                          |
| 🚯 Site name:     |                                          |
| 🔥 Site type:     | ~                                        |
| Phone:           | Fax:                                     |
| Site NPI #:      |                                          |
| Address          |                                          |
| Address:         |                                          |
| 🔒 City:          |                                          |
| State:           | ✓ <b>9</b> ZIP:                          |
| County:          | ~                                        |
| Country:         | ~                                        |
| Other            |                                          |
| Comments:        |                                          |

- 4. Once you have completed the Site Information form, you will be prompted to start adding users.
  - You will need to select the user type for each user at your organization that will access Boston Children's Clinician Link.

| hoose a type of user to creat | e:                             |      |  |
|-------------------------------|--------------------------------|------|--|
| Provider                      |                                |      |  |
| Request access for a new pro  | ovider                         |      |  |
| Clinical Staff                |                                |      |  |
| Request access for a new clir | nical staff member             |      |  |
| Non-Clinician                 |                                |      |  |
| Request access for a new no   | n-clinician                    |      |  |
| School Nurse                  |                                |      |  |
| Request access for a new sch  | nool nurse                     |      |  |
| Detention Center Clinician    |                                |      |  |
| Request access for a new de   | tention center clinician       | <br> |  |
| Psych/Social Professional     |                                |      |  |
| Request access for a new psy  | /ch/social professional        |      |  |
| Student Health Services Cli   | nician                         |      |  |
| Request access for a new stu  | dent health services clinician |      |  |

- 5. Complete the User Information form of the New Account Request.
  - Different types of users will require different demographic information before they can be registered. (*The example below is of an account request for a Provider accessing Clinician Link*)

| First name:            |                          |                                                                               |
|------------------------|--------------------------|-------------------------------------------------------------------------------|
| e machanic.            |                          |                                                                               |
| 🔥 Middle name:         |                          |                                                                               |
| 🚯 Last name:           |                          |                                                                               |
| 🔒 Work email:          |                          |                                                                               |
| Basic Information      |                          |                                                                               |
| □ This provider doesn  | 't need to log into this | application. Add the provider to this site, but don't create a login account. |
| Work phone:            |                          | User Fax:                                                                     |
| User Address:          | Copy sile address        |                                                                               |
|                        | Address:                 |                                                                               |
|                        | e City:                  |                                                                               |
|                        | State:                   | ✓ Ø ZIP:                                                                      |
|                        | County:                  | ~                                                                             |
|                        | Country:                 | ~                                                                             |
| Credentials            |                          |                                                                               |
| 🗆 Non-U.S. credentials |                          |                                                                               |
|                        |                          |                                                                               |

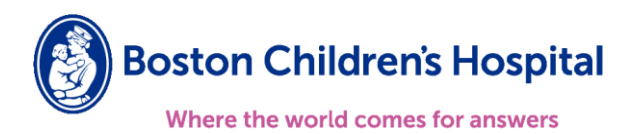

• Repeat steps 4 & 5 until you have added ALL users at your organization that will require access to Boston Children's Clinician Link.

| New Account Request 🕨 Site 🕨 Users           |               |     |                   |                    |
|----------------------------------------------|---------------|-----|-------------------|--------------------|
| 1. Site Information 2. Users 3. Verification |               |     |                   |                    |
| Users                                        |               |     |                   |                    |
| + Add ≠ Edit - Delete                        |               |     |                   |                    |
| Name                                         | User Type     | NPI | Email             | Site Administrator |
| O Link, Boston Childrens Clinician           | Non-Clinician |     | example@email.com | Yes                |

6. You will be **required** to identify at least one user that will serve as your "Site Administrator".

| Site Administrator                                                                                                    |
|----------------------------------------------------------------------------------------------------|
| A site administrator is the person responsible for maintaining a site's records. These responsibilities include verifying that user accounts are current, deactivating the accounts of users who are no longer active at the site, and submitting requests to activate new user accounts. Every site must have at least one administrator. |
| □ Make this user a site administrator                                                                                                    |

7. Once registered, users will receive an email with instructions to create their initial password and how to sign the Boston Children's Clinician Link terms and conditions.

Please reach out to <u>BCHClinicianLink@childrens.harvard.edu</u> if you have any questions.